## Rovict

## Stappenplan activeren koppeling ESIS – Snappet (Pilot)

U kunt in ESIS via de volgende stappen de koppeling tussen ESIS en Snappet activeren:

1. Ga in ESIS naar 'Mijn menu - Import Export koppelingen – Koppelingen'

| Mijn Menu               |                          |                             |                         |
|-------------------------|--------------------------|-----------------------------|-------------------------|
| Mijn ESIS               | Onderwijs                | Dossier beheer              | Overzichten en          |
| Mijn groep              | Leerlingdossiers         | Dossierindelingen           | Exporten                |
| Mijn wachtwoord         | Groepsplannen            | Sjablonen                   | Overzichten             |
| Mijn instellingen       | Handelingsplannen        | Tunishtan                   | Vrije overzichten       |
| 11-1-                   | Toetsresultaten invoeren | Inrichten                   | Toetsoverzichten        |
| нер                     | DL aanpassen             | Hulptabellen                | Opbrengsten             |
| Help                    |                          | Bestuur-School-Vestiging    | Managementoverzichten   |
| Vraag stellen           | Uitwisseling             | Groepen en onderwijssoorten | Onderwijskundig Rapport |
| ESIS Informatie         | BRON module              | Relatiescholen              | Exporteren              |
| Learlingen              | OSO-overstapdossiers     | Gebruikers en rollen        |                         |
| Leeningen               | Verzuimmeldingen         | Relaties                    | Import-Export-          |
| Leeringenadministratie  | Financiän                | Instellingen                | Koppelingen             |
| Groepen Indelen         |                          | Teeteen                     | Import                  |
| Collectief uitschrijven | Financieel beneer        | Toetsen                     | SCOL-import             |
| Jaarovergang            | Boekingen                | Toetsen activeren           | Certificaatbeheer       |
| Schoolloopbaan VO       | Acceptgiro's             | Toetsdefinities             | Exportdefinities        |
| Absenties               | Overia                   | Resultaten uitsluiten       | Dultkoppeling           |
| Oudergesprekken         | Medewerkers              | Vrii te Definiëren          | Koppelingen             |
|                         | Jaarnanning              | Vrije overzichten           | Eindtoetsgegevens       |
|                         | Jaarpianning             | Vrije velden section        | importeren              |

 Klik daarna in het koppelingenscherm onder Beschikbare koppelingen de lijst bij UWLR Leerlinggegevens open en klik bij Snappet op de knop <Activeren>:
 Beheer > Koppelingen > Koppelingenoverzicht

| Koppelingenov                                                       | verzicht            |                       |                 |        |            |  |
|---------------------------------------------------------------------|---------------------|-----------------------|-----------------|--------|------------|--|
| Geactiveerde kop                                                    | pelingen            |                       |                 |        |            |  |
| Naam                                                                | Type koppeling      | Gebruikersvoorwaarden | Startdatum      | Status |            |  |
| BRON Koppeling                                                      | Overige koppelingen |                       |                 | Actief | Beëindigen |  |
| Beschikbare kopp                                                    | pelingen            |                       |                 |        |            |  |
| ► ESIS app (                                                        | (1 koppeling)       |                       |                 |        |            |  |
| <ul> <li>Ouderportalkoppeling - Basis (1 koppeling)</li> </ul>      |                     |                       |                 |        |            |  |
| <ul> <li>Ouderportalkoppeling - Uitgebreid (1 koppeling)</li> </ul> |                     |                       |                 |        |            |  |
| <ul> <li>Samenwerkingsverband (4 koppelingen)</li> </ul>            |                     |                       |                 |        |            |  |
| ► Toets (1 koppeling)                                               |                     |                       |                 |        |            |  |
| ▼ UWLR Lee                                                          | rlinggegevens (3    | koppelingen)          |                 |        |            |  |
| Snappet                                                             |                     |                       |                 |        | Activeren  |  |
| Basispoort                                                          |                     |                       | Gebruikersvoorw | aarden | Activeren  |  |
| UWLR-4D                                                             |                     |                       |                 |        | Activeren  |  |

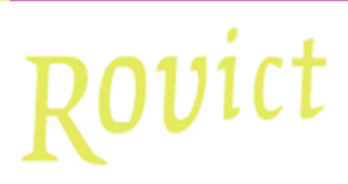

3. In het scherm dat verschijnt kunt u eventueel de Gebruikersvoorwaarden downloaden en inzien.

Vul de volgende gegevens in:

- Uw naam
- Vink 'Voor akkoord' aan
- Vul een unieke verificatiecode in.

## Let op!

U mag deze zelf bedenken maar deze moet wel aan de volgende eisen voldoen: De verificatie moet met het 6-cijferige brinnummer van uw schoolvestiging beginnen (bijvoorbeeld 21QW00 of 21QW01) en moet minimaal 20- en mag maximaal 50 tekens bevatten.

Tip: kopieer of schrijf de verificatiecode op omdat deze ook in Snappet ingevuld moet worden.

| Koppeling                                                                                                    | activeren                           |                                                                                                    |                                      |                        |                               |                             |                            |                   |
|----------------------------------------------------------------------------------------------------|-------------------------------------|----------------------------------------------------------------------------------------------------|--------------------------------------|------------------------|-------------------------------|-----------------------------|----------------------------|-------------------|
| Koppelingge                                                                                                    | gevens                              |                                                                                                    |                                      |                        |                               |                             |                            |                   |
| Naam                                                                                                    | s                                   | Snappet                                                                                               |                                      |                        |                               |                             |                            |                   |
| Omschrijving                                                                                                    | s                                   | Snappet UWLR                                                                                          | koppeling                            |                        |                               |                             |                            |                   |
| Prijs                                                                                                    | C                                   | Geen aanvuller                                                                                        | ide kosten                           |                        |                               |                             |                            |                   |
| Gebruikersvo                                                                                                    | orwaarden <u>d</u>                  | downloaden                                                                                            |                                      |                        |                               |                             |                            |                   |
| Uw gegeven                                                                                                    | 5                                   |                                                                                                    |                                      |                        |                               |                             |                            |                   |
| Een gemandateerde gebruiker van het bestuur / de school gaat akkoord met de gebruikersvoorwaarden van de koppeling.                     |                                     |                                                                                                    |                                      |                        |                               |                             |                            |                   |
| Gebruiker                                                                                                    | r                                   | rovict                                                                                                |                                      |                        |                               |                             |                            |                   |
| Uw naam                                                                                                    | *                                   | <vul hier="" n<="" td="" uw=""><td>aam in&gt;</td><td></td><td></td><td></td><td></td><td></td></vul> | aam in>                              |                        |                               |                             |                            |                   |
| Voor akkoord                                                                                                    | *                                   |                                                                                                    |                                      |                        |                               |                             |                            |                   |
| Startdatum                                                                                                    | 2                                   | 28-3-2019                                                                                             |                                      |                        |                               |                             |                            |                   |
| Verificatiecod                                                                                                    | e i                                 | 21QW00Ygr67                                                                                           | BfgKl!gr8                            |                        |                               |                             |                            |                   |
| (bijvoorbeeld:                                                                                                    | 01AA00). De t                       | De verificati<br>totale tekenree                                                                      | ecode dient te b<br>eks dient minima | eginnen i<br>aal 20 en | met uw brin- e<br>maximaal 50 | en vestiging<br>tekens lang | jsnummer<br>j te zijn. 🛛 🗲 |                   |
| U kunt de geg<br>te hervatten,                                                                                                    | jevensuitwisseli<br>vul dan de veri | ing tijdelijk sto<br>ficatiecode we                                                                   | oppen door de ve<br>er in.           | erificatied            | ode te verwijo                | leren. Wens                 | st u de gegevens           | uitwisseling weer |
| Klik op <ge< td=""><td>reed&gt; om de</td><td>e koppeling</td><td>te activeren.</td><td></td><td></td><td></td><td></td><td></td></ge<> | reed> om de                         | e koppeling                                                                                           | te activeren.                        |                        |                               |                             |                            |                   |
| U ziet onder                                                                                                    | Geactiveer                          | de koppelin                                                                                           | gen nu direc                         | t de Sn                | appet kopp                    | eling sta                   | an:                        |                   |
| Koppelinger                                                                                                    | overzicht                           |                                                                                                    |                                      |                        |                               |                             |                            |                   |
| Geactiveerde koppelingen                                                                                                    |                                     |                                                                                                    |                                      |                        |                               |                             |                            |                   |
| Naam                                                                                                    | Type koppe                          | eling (                                                                                               | Gebruikersvoorwa                     | aarden                 | Startdatum                    | Status                      |                            |                   |
| Snappet                                                                                                    | UWLR Leerli                         | nggegevens                                                                                            |                                      |                        | 28-3-2019                     | Actief                      | Bewerken                   | Beëindigen        |

## Belangrijk!

4.

Om de koppeling ook bij Snappet te activeren dient u dezelfde ingevulde verificatiecode in ESIS ook in Snappet in te voeren.

U kunt nu gebruik maken van de koppeling ESIS-Snappet!